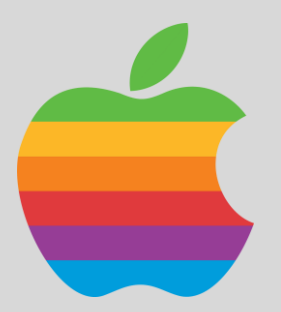

# **IPAD**

# **GUIDE DE CONFIGURATION INITIALE**

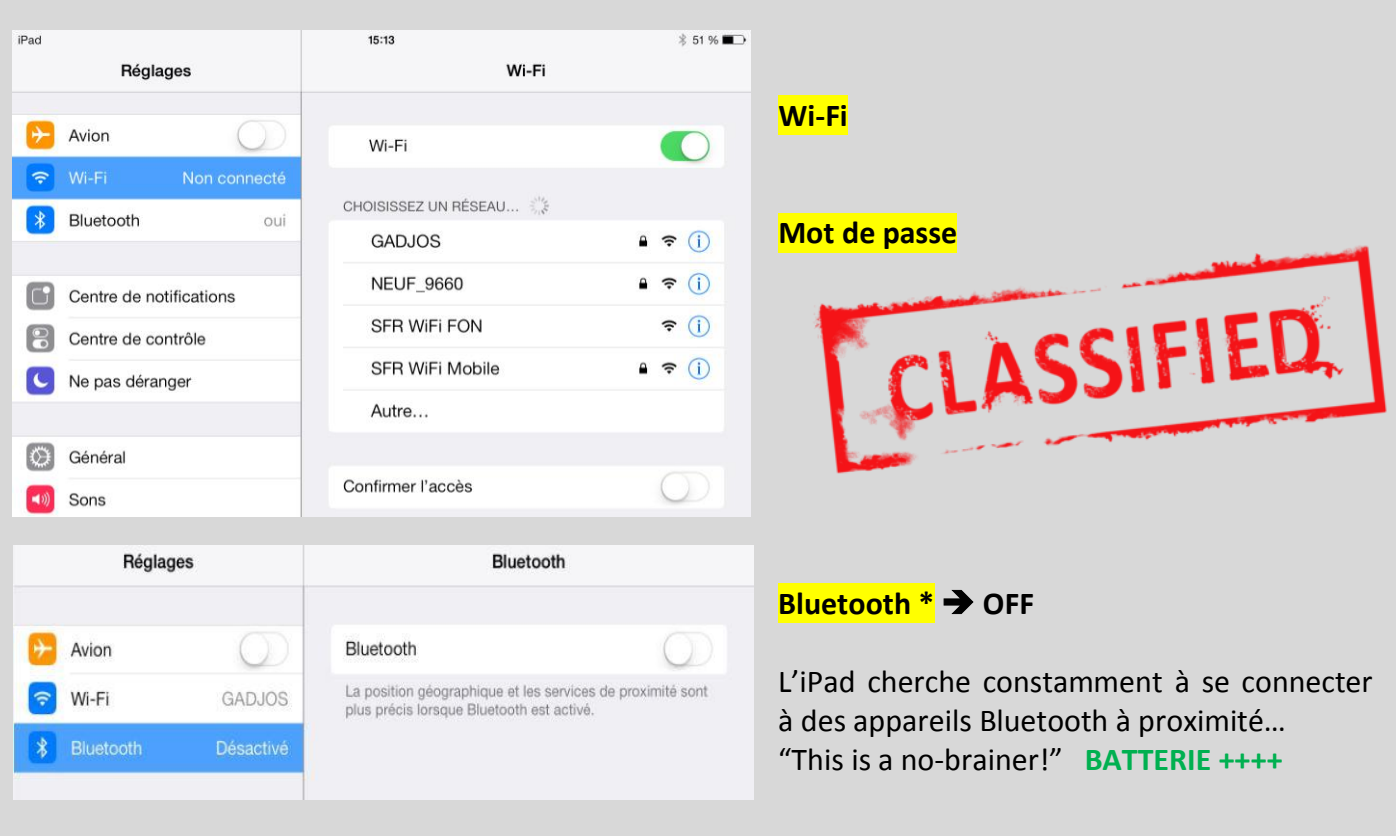

|              | Réglages                    | Centre de notifications         | Modifier       |
|--------------|-----------------------------|---------------------------------|----------------|
| _            |                             | Affichage Notifications         | $\bigcirc$     |
| *            | Avion                       | Affichage du jour               | $\overline{O}$ |
| <b>?</b>     | Wi-Fi GADJOS                |                                 | 0              |
| *            | Bluetooth Désactivé         | AFFICHAGE DU JOUR :             |                |
|              |                             | Résumé d'aujourd'hui            | $\bigcirc$     |
| C            | Centre de notifications     | Présentation Jour du calendrier | $\bigcirc$     |
| 8            | Centre de contrôle          | Rappels                         | $\bigcirc$     |
| C            | Ne pas déranger             | Résumé de demain                | $\bigcirc$     |
|              |                             | AFFICHAGE NOTIFICATIONS :       |                |
| 0            | Général                     | Trier manuellement              | ~              |
| <b>=</b> D)) | Sons                        | Trier par beure                 |                |
| *            | Fonds d'écran et luminosité | mer par neure                   |                |
| C            | Confidentialité             | INCLURE                         |                |
|              |                             | Vide                            |                |
|              | iCloud                      | NE PAS INCLURE                  |                |
|              | Mail, Contacts, Calendrier  | Calendrier                      | >              |
|              | Notes                       | Se Photos                       | >              |
|              | Rappels                     | Game Center                     | >              |
|              | Messages                    |                                 |                |
|              | FaceTime                    | FaceTime                        | >              |
|              | Plans                       | 🔯 Mail                          | >              |
| 0            | Safari                      | App Store                       | >              |

1

### Centre de notifications \* 🗲 OFF

Les notifications iOS ne sont d'aucune utilité dans un cadre pédagogique. BATTERIE +++

faut également tout désactiver manuellement pour les applications qui figurent dans la rubrique « INCLURE », afin que cette dernière soit vide ...

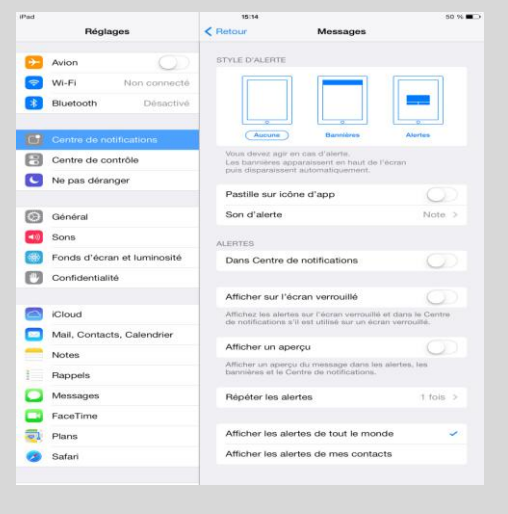

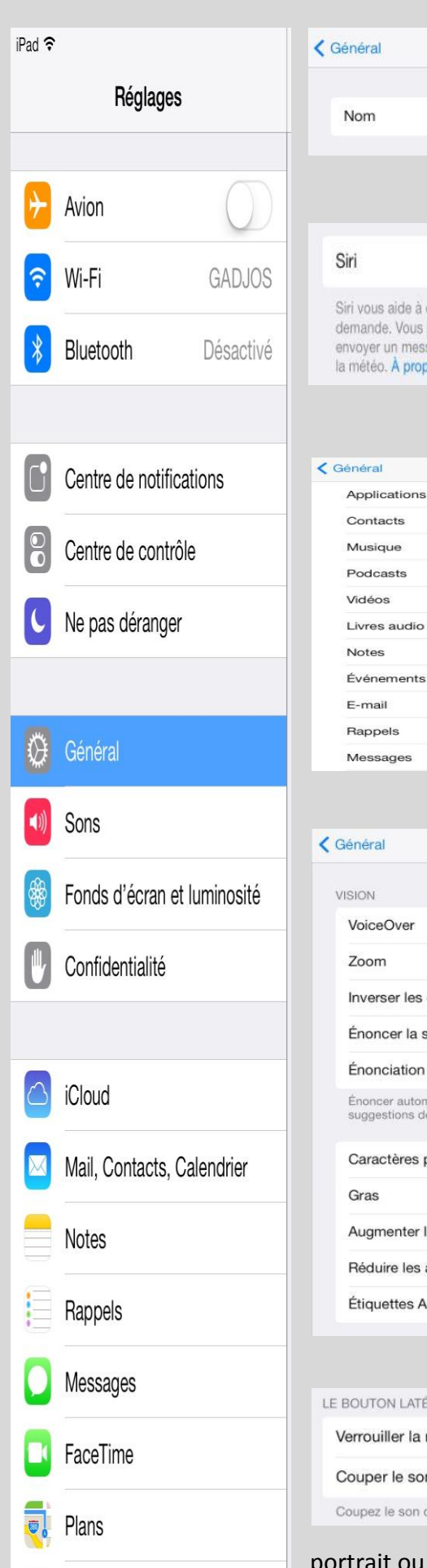

Safari

| Général                                                                 | Informations                                                                                                    |
|-------------------------------------------------------------------------|----------------------------------------------------------------------------------------------------|
| Nom                                                                     | iPad de David-Emmanuel >                                                                                                    |
|                                                                         |                                                                                                    |
| Siri                                                                    | $\bigcirc$                                                                                                    |
| Siri vous aide à<br>demande. Vous<br>envoyer un mes<br>la météo. À prop | affectuer des actions, à votre simple<br>pouvez passer un appel FaceTime,<br>sage, dicter une note ou encore consulter<br>os de Siri et de la confidentialité |

Recherche Spotlight

# Vérifiez que l'iPad est bien nommé. S'il s'agit d'une tablette enseignant, donnez lui un nom explicite !

# <mark>SIRI</mark> ➔ OFF

L'assistant personnel intelligent d'Apple est très gourmand en ressources et peu utile en classe.

# Recherche Spotlight 🗲 ON/OFF

Moteur de recherche de contenu sur l'iPad, pas vraiment utile...

| VoiceOver                                                         | Désactiv    |
|-------------------------------------------------------------------|-------------|
| VOICEOVEI                                                         | Desdeliv    |
| Zoom                                                              | Désactiv    |
| Inverser les couleurs                                             | C           |
| Énoncer la sélection                                              | Activ       |
| Énonciation automatique                                           | C           |
| Énoncer automatiquement les autocor<br>suggestions de majuscules. | rections et |
| Caractères plus gros                                              | Désactiv    |
| Gras                                                              | C           |
|                                                                   | Désactiv    |
| Augmenter le contraste                                            |             |
| Augmenter le contraste<br>Réduire les animations                  | Activ       |

# <mark>Accessibilité</mark>

#### Enoncer la sélection -> ON/OFF

Permet à l'iPad de lire à voix haute les textes sélectionnés dans les applications compatibles grâce au moteur de synthèse vocale intégré.

#### Réduire les animations -> ON

Réduit les animations, effets de transition et parallaxe des pages et menus iOS, très gourmands en ressources système. **BATTERIE +++** 

| E BOUTON LATÉRAL SERT À :                   |   |
|---------------------------------------------|---|
| Verrouiller la rotation                     | 1 |
| Couper le son                               |   |
| Coupez le son depuis le centre de contrôle. |   |

#### Bouton latéral 🗲 ROTATION

Par défaut, le bouton situé sur la tranche de l'iPad, en haut à droite, sert à couper le son. Utilisez le pour forcer l'orientation de la tablette en mode

portrait ou paysage. BATTERIE ++ IMPERATIF si vous êtes porteur d'un pacemaker !!!!

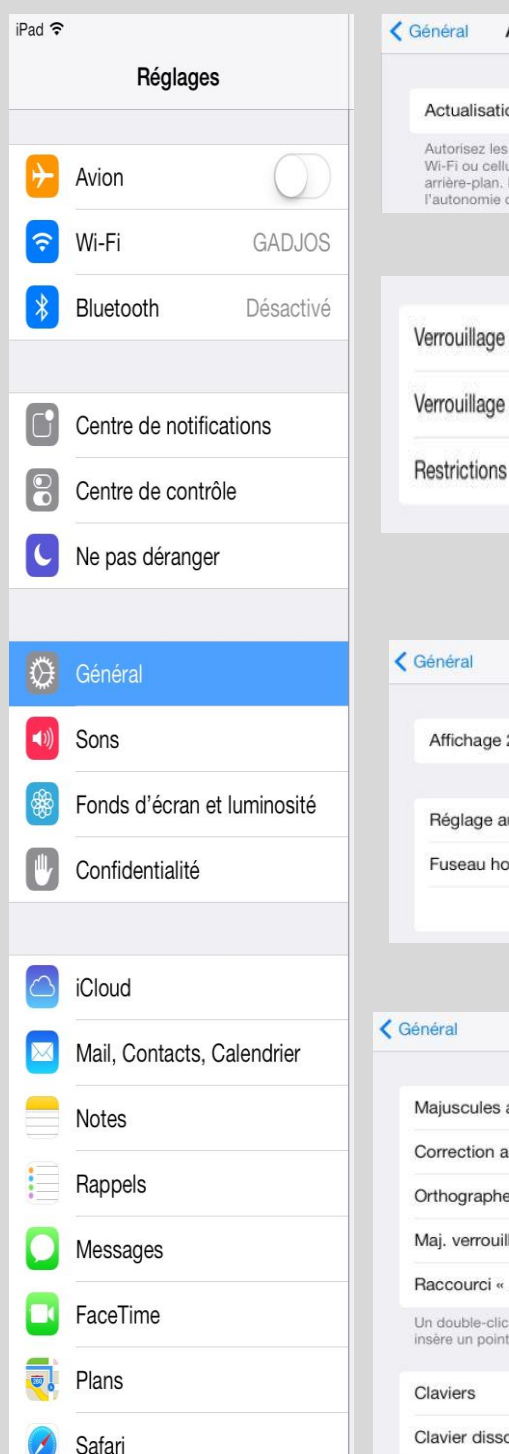

| Ciénéral Actualisation en a                                                                                                    | arrière-plan |
|----------------------------------------------------------------------------------------------------|--------------|
| Actualisation en arrière-plan                                                                                                    | $\bigcirc$   |
| Autorisez les applications à actualiser leur contenu sur<br>Wi-Fi ou cellulaire ou à utiliser le service de localisation<br>arrière-plan. Désactiver les applications peut prolonger<br>l'autonomie de la batterie. |              |
| Verrouillage autom.                                                                                                    | 2 minutes >  |
| Verrouillage par code                                                                                                    | Désactivé >  |

|       | Général       | Date et heure |         |
|-------|---------------|---------------|---------|
|       | Affichage 24h | 1             |         |
| osité | Réglage auto  | matique       | 0       |
|       | Fuseau horair | re            | Paris > |
|       |               | 6 déc. 2013   | 16:33   |

| Général                               | Clavier                                   | Modifie    |
|---------------------------------------|-------------------------------------------|------------|
| Majuscules au                         | utom.                                     |            |
| Correction au                         | tom.                                      | $\bigcirc$ |
| Orthographe                           |                                           |            |
| Maj. verrouillé                       | es                                        |            |
| Raccourci « .                         | 39                                        |            |
| Un double-clic s<br>insère un point s | ur la barre d'espace<br>uivi d'un espace. |            |
| Claviers                              |                                           | 1 >        |
| Clavier dissoc                        | ié                                        |            |

#### Actualisation en arrière-plan

→ OFF

**BATTERIE ++++** 

#### Verrouillage automatique → 2mn

Au delà de ce délai, l'écran s'éteint automatiquement et vous oblige à sortir l'appareil du mode veille.

#### **BATTERIE ++++**

non >

# Date et heure → réglage automatique sur OFF

La tablette ne se connectera plus aux serveurs d'Apple pour mettre l'heure à jour. **BATTERIE ++** 

#### **Clavier**

#### → correction automatique OFF

Extrêmement intrusive et peu efficace...

Vous pouvez également dans ce menu ajouter des claviers de langues étrangères ou le fameux clavier Emoji - icônes kikoolol ;)

| 00         |
|------------|
| $\bigcirc$ |
|            |

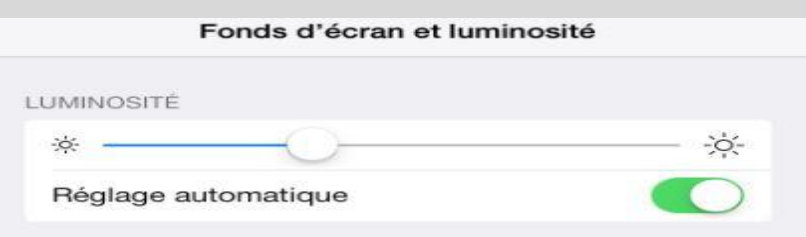

Sons → Verrouillage et clavier sur OFF, assez pénible à la longue avec 30 iPads en classe...

# Fonds d'écran et luminosité → réglage auto activé

Curseur au dessus du « ...que » de « automatique ». BATTERIE ++++

| iPad 奈<br>Réglages |                    |            | Confidentialité Service de localisation                                                                                                    |  |
|--------------------|--------------------|------------|----------------------------------------------------------------------------------------------------|--|
|                    |                    |            |                                                                                                    |  |
| _                  |                    |            | Service de localisation                                                                                                    |  |
| +                  | Avion              | $\bigcirc$ | Le service de localisation utilise une base de données                                                                                             |  |
| <b>?</b>           | Wi-Fi              | GADJOS     | communautaire des emplacements des bornes Wi-Fi pour<br>déterminer votre position. À propos du service de<br>localisation et de la confidentialité |  |
| *                  | Bluetooth          | Désactivé  |                                                                                                    |  |
|                    |                    |            | Siri                                                                                                    |  |
| C                  | Centre de notifica | tions      | Localiser mon iPad oui >                                                                                                    |  |
| 8                  | Centre de contrôl  | e          | Services système >                                                                                                    |  |
| C                  | Ne pas déranger    |            |                                                                                                    |  |
|                    |                    |            | Retour Services système                                                                                                    |  |
| ٢                  | Général            |            |                                                                                                    |  |
| <b>(</b> (1))      | Sons               |            | Définition du fuseau horaire                                                                                                    |  |
| *                  | Fonds d'écran et   | luminosité | Diagnostic et utilisation                                                                                                    |  |
|                    | Confidentialité    |            | Étalonnage de la boussole                                                                                                    |  |
|                    |                    |            | iAds selon le lieu                                                                                                    |  |
|                    | iCloud             |            | Populaire à proximité                                                                                                    |  |
|                    | Mail, Contacts, Ca | alendrier  | Heseau Wern                                                                                                    |  |
|                    | Notes              |            |                                                                                                    |  |
| =                  | Rappels            |            |                                                                                                    |  |
|                    | Messages           |            | Suivi publicitaire limité                                                                                                    |  |
|                    | FaceTime           |            |                                                                                                    |  |
|                    | Plans              |            | Réinitialiser l'identifiant de publicité                                                                                                    |  |
| 0                  | Safari             |            | En savoir plus                                                                                                    |  |

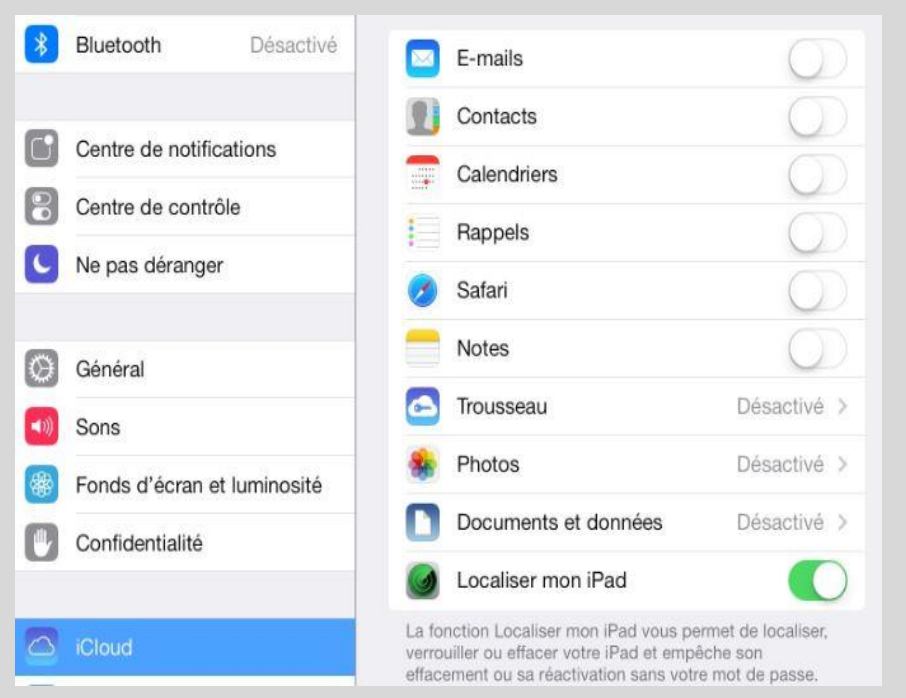

#### Service de localisation

→ localiser mon iPad : OUI

Impératif pour se protéger du vol de vos appareils !!!

Permet de localiser sur une carte un iPad « égaré », de le faire sonner en continu ou d'effacer toutes les données à distance, via l'interface web du compte iCloud...

#### Services système

➔ Désactivez TOUT sauf Réseau Wi-Fi.

#### **BATTERIE +++**

#### **Publicité**

#### → suivi publicitaire limité : ON

Vous ne transmettrez plus aux serveurs d'Apple des infos sur vos habitudes de surf et d'utilisation...

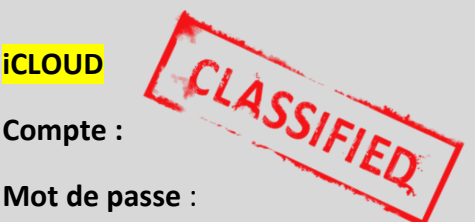

Désactivez TOUT **sauf SAFARI** (pour synchroniser les favoris sur toutes les tablettes) et **LOCALISER MON IPAD** (vol/perte, voir plus haut).

Si vous activez les autres options, soyez bien conscients que vos mails, contacts, photos, etc.. seront alors visibles par **TOUS**, sur **TOUTES** les tablettes !

| Ø        | Général                     | iMessage                                         | $\bigcirc$ |
|----------|-----------------------------|--------------------------------------------------|------------|
| <b>(</b> | Sons                        | Les iMessages peuvent être envoyés entre iPhone, | iPad,      |
| *        | Fonds d'écran et luminosité | Four touch of mac, an savoir plus                |            |
|          | Confidentialité             |                                                  |            |
|          |                             |                                                  |            |
|          | iCloud                      |                                                  |            |
|          | Mail, Contacts, Calendrier  |                                                  |            |
|          | Notes                       |                                                  |            |
| 13       | Rappels                     |                                                  |            |
|          | Messages                    |                                                  |            |

# iMessages → OFF

Service type SMS ne fonctionnant qu'entre appareils iOS (iPhone, iPad et iPod).

Il est sans doute préférable que les élèves n'aient pas accès à cette fonction pendant les cours...

#### **BATTERIE ++**

|            | Réglages                    | FaceTime                                                                                         |  |
|------------|-----------------------------|--------------------------------------------------------------------------------------------------|--|
| 0          | Général                     | FaceTime                                                                                         |  |
| <b>(</b> ) | Sons                        | Votre numéro de téléphone et/ou adresse e-mail seront<br>envoyés aux personnes que yous appelez. |  |
| *          | Fonds d'écran et luminosité |                                                                                                  |  |
|            | Confidentialité             |                                                                                                  |  |
|            |                             |                                                                                                  |  |
|            | iCloud                      |                                                                                                  |  |
|            | Mail, Contacts, Calendrier  |                                                                                                  |  |
|            | Notes                       |                                                                                                  |  |
| 1          | Rappels                     |                                                                                                  |  |
|            | Messages                    |                                                                                                  |  |
|            | FaceTime                    |                                                                                                  |  |

#### Facetime -> OFF

Service type Skype (chat vidéo) ne fonctionnant qu'entre appareils iOS (iPhone, iPod et iPad).

Il est également préférable que les élèves n'aient pas accès à cette fonction en classe...

**BATTERIE ++** 

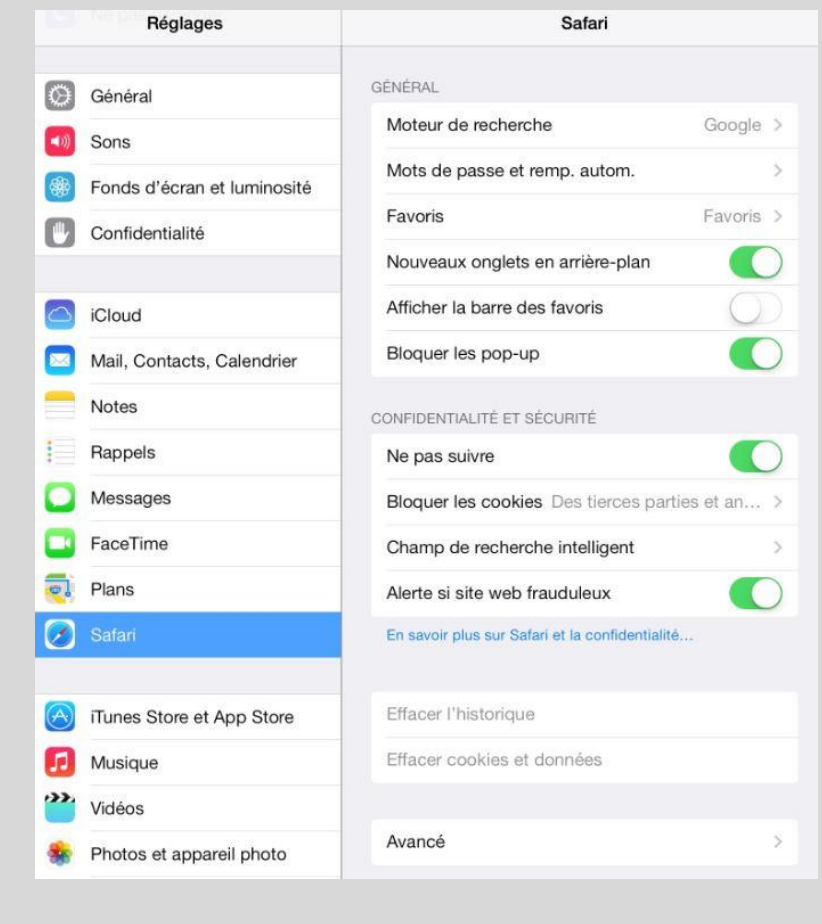

#### **SAFARI**

Laisser les options par défaut

+

### Ne pas suivre **→** ON

Empêchez les serveurs d'Apple d'utiliser votre historique et vos habitudes de navigation à des fins commerciales...

|              | Réglages                    | iTunes Store et App Store                                                                                                    |                           |
|--------------|-----------------------------|----------------------------------------------------------------------------------------------------|---------------------------|
| 0            | Général                     | Identifiant Apple :                                                                                                    |                           |
|              | Sons                        | TOUT                                                                                                    |                           |
|              | Fonds d'ecran et luminosite | Musique                                                                                                    | $\mathbb{D}$              |
| U            | Confidentialite             | Vidéos                                                                                                    | $\mathbb{D}$              |
|              | iCloud                      | Affichez tous vos achats sur le Store et vos<br>téléchargements iTunes Match dans vos bibliothèques de<br>musique et de vidéos, même s'ils n'ont pas été<br>téléperée sur et l'Ord |                           |
|              | Mail, Contacts, Calendrier  | terecitarges sur cer inau.                                                                                                    |                           |
|              | Notes                       | iTunes Match                                                                                                    | $\mathbb{D}_{\mathbb{C}}$ |
|              | Rappels                     | Stockez toute votre musique dans le nuage avec iTunes<br>Match.<br>En savoir plus                                                                                                  |                           |
|              | Messages                    | TÉLÉCHARGEMENTS AUTOMATIQUES                                                                                                    |                           |
|              | FaceTime                    | (i) Musique                                                                                                    | $\mathbb{D}^{2}$          |
| 0]           | Plans                       | Apps                                                                                                    | 0                         |
| 0            | Safari                      | Mises à jour                                                                                                    | Õ                         |
| $\bigotimes$ | iTunes Store et App Store   | Télécharger automatiquement les nouveaux achats (y<br>compris les téléchargements gratuits) effectués depuis<br>d'autres appareils.                                                |                           |

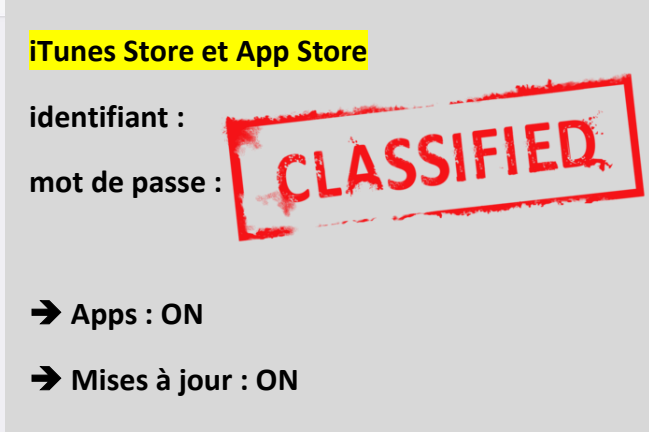

Ces deux options sont nécessaires pour que les apps achetées sur l'App Store se déploient par Wi-Fi, automatiquement, sur toutes les tablettes du dispositif.

| Réglages                    | Game Center                                                                                            |
|-----------------------------|----------------------------------------------------------------------------------------------------|
| Général                     | Identifiant Apple nom@exemple.com                                                                      |
| )) Sons                     | Mot de passe obligatoire                                                                               |
| Fonds d'écran et luminosité |                                                                                                    |
| Confidentialité             | Connexion                                                                                              |
|                             | Identifiant/mot de p. oublié ?                                                                         |
| iCloud                      | Créer un identifiant Apple                                                                             |
| Mail, Contacts, Calendrier  | L'identifiant Apple est un nom d'utilisateur nécessaire à<br>presque toutes vos opérations avec Apple. |
| Notes                       |                                                                                                    |
| Rappels                     |                                                                                                    |
| Messages                    |                                                                                                    |
| J FaceTime                  |                                                                                                    |
| Plans                       |                                                                                                    |
| 3 Safari                    |                                                                                                    |
|                             |                                                                                                    |
| ITunes Store et App Store   |                                                                                                    |
| Musique                     |                                                                                                    |
| Vidéos                      |                                                                                                    |
| Photos et appareil photo    |                                                                                                    |
| Game Center                 |                                                                                                    |

#### Game Center

#### → Effacez toutes les informations du compte.

Synchronise les sauvegardes et réglages des jeux installés sur le compte iCloud configuré... A priori inutile dans un contexte pédagogique !